## How to electronically sign a PCard Invoice

- **1.** Open your PDF file in Adobe.
- 2. Click on the Fill & Sign Tab in the upper right corner.

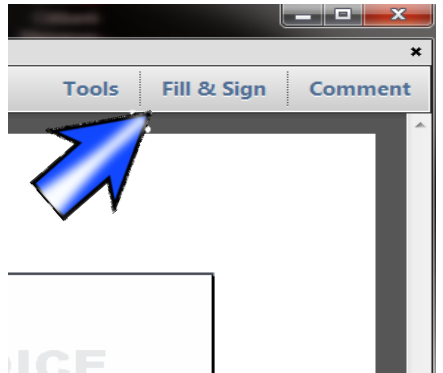

3. Choose "Place Signature"

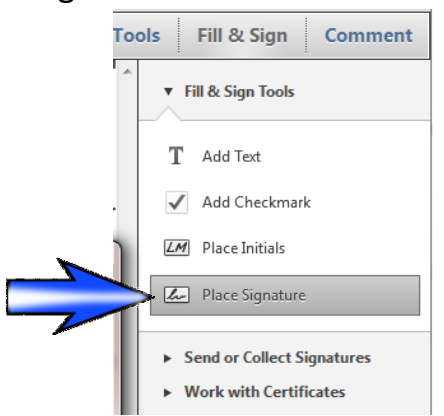

**4.** Choose "Draw My Signature" and then use your mouse to draw your signature in the space provided. Click "Accept".

|          | Place Signature How would you like to create your sign | nature?  |                 |
|----------|--------------------------------------------------------|----------|-----------------|
| <u> </u> | Type my signature                                      |          |                 |
|          | Use a webcam (New!)                                    |          |                 |
|          | Draw my signature                                      |          |                 |
|          | 🔘 Use an image                                         |          |                 |
|          | Use a certificate                                      |          |                 |
|          | Draw Your Signature:                                   |          | Clear Signature |
|          | Kathy                                                  | Anderson |                 |
|          |                                                        | Accept   | Cancel          |
|          | _                                                      |          |                 |

5. Now you can place the signature on your invoice.

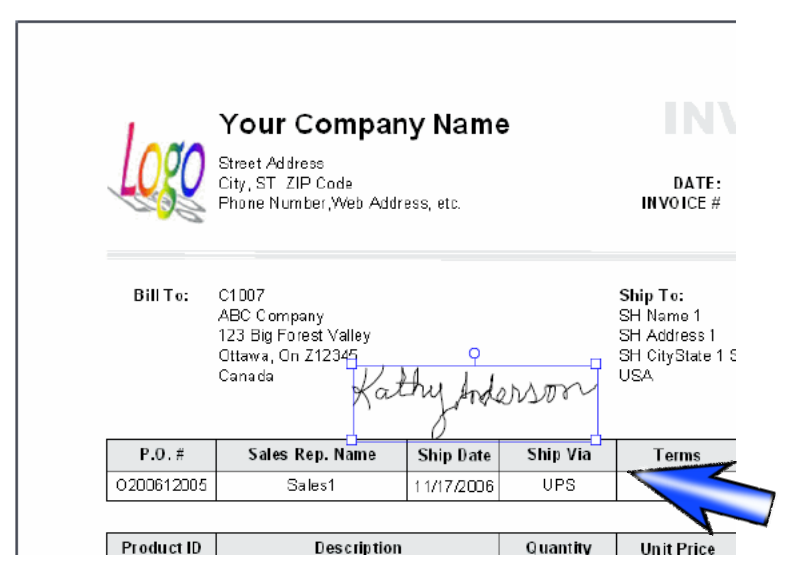

**6.** Your signature will be saved. Next time you will simply click "Fill and Sign" and Select "Place Signature" and your signature will be ready to use.

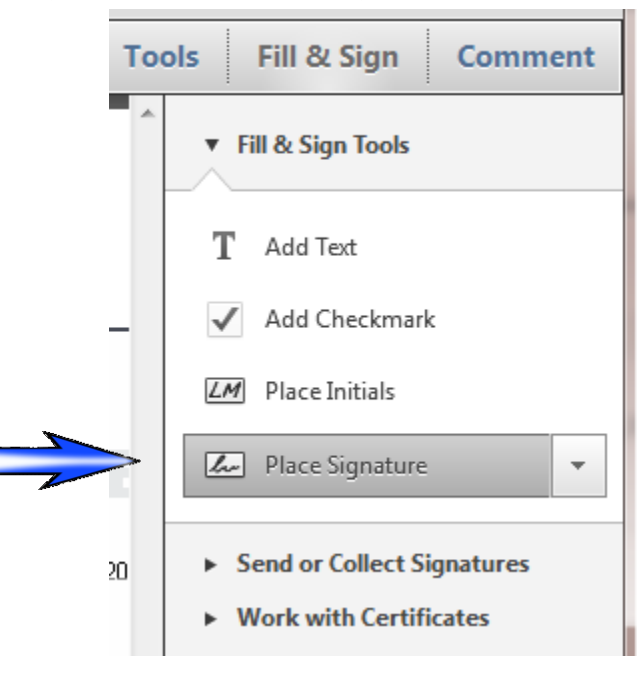